# 🔁 яідвот

### Are you ready for ELD ?

#### Familiarize yourself

- On December 16<sup>th</sup>, 2019, all carriers should be using ELD
- Familiarize yourselves with the ELD mandate and changes to your Rigbot App to be compliant for ELD
- You should:
  - Certify your logs every day including off-duty days
  - Logout and Log back into your app every day
  - Input load documentation and choose the right trailers
  - Understand how to accept or reject proposed logs from dispatch

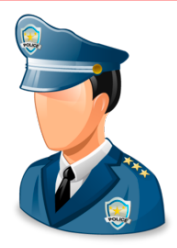

- What are the changes for Roadside Inspections?
  - Drivers should be able to transfer their logs as requested by the officer via Web transfer OR email to FMCSA servers
  - Failure to do so may result in violations

#### Ensure that your device is compliant

- Ensure that your Rigbot device is FMCSA approved RBV002 version.
- Ensure that the Rigbot device has a SIM card for communication You can test this with the LED lights. See below section on LED lights.
- Ensure you have internet access on your tablet
- Ensure you have an updated ELD user manual at all times in the truck
- Ensure that your Green Y cables are always connected to the engine diagnostic port
- Ensure that your Tablet is connected to the ELD device (LMU) via Bluetooth
- Failure to follow any of the above, will log a diagnostic event and or a malfunction which could result in violations

#### What do the Malfunction Indicator LED lights mean?

- Left Green Light should be solid GPS accurate
  - Right Orange light should either be 3 slow and 1 long blink OR Solid orange – Connected to Server If the Right orange lights are doing a slow blink or
    - only fast blinks Not having a SIM or incorrect Please contact your Rigbot Customer Support person for any incorrect lighting of your device

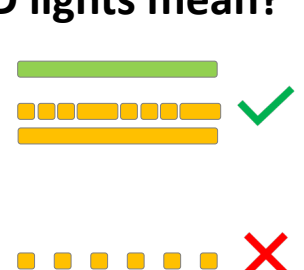

 $\ast$ 

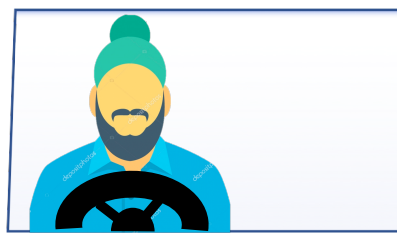

# 🔁 яідвот

## ਕੀ ਤੁਸੀਂ ELD ਲਈ ਤਿਆਰ ਹੋ?

## ਆਪਣੇ ਆਪ ਨੂੰ ਜਾਣੋ

- 16 ਦਸੰਬਰ, 2019 ਨੂੰ, ਸਾਰੇ ਕੈਰੀਅਰਾਂ ਨੂੰ ELD ਦੀ ਵਰਤੋਂ ਕਰਨੀ ਚਾਹੀਦੀ ਹੈ
- ELD ਦੇ ਆਂਦੇਸ਼ ਤੋਂ ਜਾਂ ਨੂੰ ਹੋਵੋ ਅਤੇ ELD ਦੇ ਅਨੁਕੂਲ ਹੋਣ ਲਈ ਆਪਣੇ ਰਿਗਬੋਟ ਐਪ ਵਿੱਚ ਬਦਲਾਅ ਕਰੋ.
- ਤੁਹਾਨੂੰ ਚਾਹੀਦਾ ਹੈ:
  - 💆 ਆਪਣੇ ਲੈਗਸ ਨੂੰ ਹਰ ਰੋਜ਼ ਆਫ ਡਿ dutyਟੀ ਦਿਨਾਂ ਸਮੇਤ ਪ੍ਰਮਾਇਤ ਕਰੋ
  - ਲੋਗਆਉਟ ਕਰੋ ਅਤੇ ਹਰ ਰੋਜ਼ ਆਪਣੀ ਐਪ ਵਿੱਚ ਲੋਗ ਇਨ ਕਰੋ
  - ਇੰਪੁੱਟ ਲੋਡ ਡੇਕੂਮੈਂਟੇਸ਼ਨ ਅਤੇ ਸਹੀ ਟ੍ਰੇਲਰ ਚੁਣੋ
- ਸਮਝੋ ਕਿ ਭੇਜੱਣ ਤੋਂ ਪ੍ਰਸਤਾਵਿਤ ਲੋਗਾਂ ਨੂੰ ਸਵੀਕਾਰ ਜਾਂ ਅਸਵੀਕਾਰ ਕਿਵੇਂ ਕਰਨਾ ਹੈ

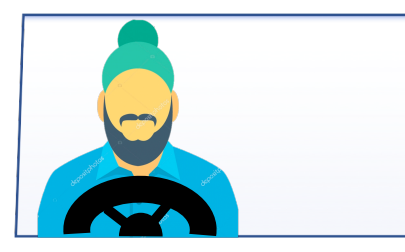

- ਰੋਡਸਾਈਡ ਨਿਰੀਖਣ ਲਈ ਕੀ ਬਦਲਾਅ ਹਨ?
  - ਡ੍ਰਾਈਵਰਾਂ ਨੂੰ ਆਪਣੇ ਲੈਗਾਂ ਨੂੰ ਵੈਬ ਟ੍ਰਾਂਸਫਰ ਜਾਂ FMCSA ਸਰਵਰਾਂ ਨੂੰ ਈਮੇਲ ਰਾਹੀਂ ਅਧਿਕਾਰੀ ਦੁਆਰਾ ਬੋਨਤੀ ਅਨੁਸਾਰ ਤਬਦੀਲ ਕਰਨ ਦੇ ਯੋਗ ਹੋਣਾ ਚਾਹੀਦਾ ਹੈ
  - ਅਜਿਹਾ ਕਰਨ ਵਿੱਚ ਅਸਫਲ ਹੋਣ ਦੇ ਨਤੀਜੇ ਵਜੋਂ ਉਲੰਘਣਾਵਾਂ ਹੋ ਸਕਦੀਆਂ ਹਨ

## ਇਹ ਸੁਨਿਸ਼ਚਿਤ ਕਰੋ ਕਿ ਤੁਹਾਡੀ ਡਿਵਾਈਸ ਅਨੁਕੂਲ ਹੈ

- ਇਹ ਸੁਨਿਸ਼ਚਿਤ ਕਰੋ ਕਿ ਤੁਹਾਡੀ ਰਿਗਬੋਟ ਡਿਵਾਈਸ ਐਫਐਮਸੀਐਸਏ ਦੁਆਰਾ ਪ੍ਰਵਾਨਿਤ ਆਰਬੀਵੀOO2(RBV002) ਸੰਸਕਰਣ ਹੈ.
- ਇਹ ਸੁਨਿਸ਼ਚਿਤ ਕਰੋ ਕਿ ਰਿਗਬੋਟ ਡਿਵਾਈਸ ਵਿੱਚ ਸੰਚਾਰ ਲਈ ਇੱਕ ਸਿਮ ਕਾਰਡ ੈ ਤਸੀਂ ਇਸ ਨੂੰ LED ਲਾਈਟਾਂ ਨਾਲ ਪਰਖ ਸਕਦੇ ਹੋ. ਐਲਈਡੀ ਲਾਈਟਾਂ ਦੇ ਹੇਠਾਂ ਭਾਗ ਵੇਖੋ.
- ਇਹ ਸੁਨਿਸ਼ਚਿਤ ਕਰੋ ਕਿ ਤੁਹਾਡੀ ਟੈਬਲੇਟ ਤੇ ਇੰਟਰਨੈਟ ਪਹੁੰਚ ਹੈ
- ਇਹ ਸੁੰਨਿਸ਼ਚਿਤ ਕਰੋ ਕਿ ਤੁਹਾਡੇ ਕੋਲ ਬਿਲਕੁਲ ਨਵਾਂ ELD ਉਪਭੋਗਤਾ-ਦਸਤਾਵੇਜ਼ ਹੈ ਟਰੱਕ ਵਿਚ ਵਾਰ
- ਇਹ ਸੁਨਿਸ਼ਚਿਤ ਕਰੋ ਕਿ ਤੁਹਾਡੀਆਂ ਗ੍ਰੀਨ ਵਾਈ ਕੇਬਲਾਂ ਹਮੇਸ਼ਾਂ ਇੰਜਣ ਤਸ਼ਖੀਸ ਪੋਰਟ ਨਾਲ ਜੁੜੀਆਂ ਹਨ
- ਇਹ ਸੁਨਿਸ਼ਚਿਤ ਕਰੋ ਕਿ ਤੁਹਾਡੀ ਟੈਬਲੇਟ ELD ਡਿਵਾਈਸ (LMU) ਨਾਲ ਬਲਿ Bluetoothਟੁੱਥ ਦੁਆਰਾ ਜੁੜੀ ਹੋਈ ਹੈ
- ਉਪਰੋਕਤ ਵਿੱਚੋਂ ਕਿਸੇ ਇੱਕ ਦਾ ਪਾਲਣ ਕਰਨ ਵਿੱਚ ਅਸਫਲਤਾ,
  ਇੱਕ ਨਿਦਾਨ ਘਟਨਾ ਜਾਂ ਇੱਕ ਖਰਾਬੀ ਲੰਗ ਕਰੇਗੀ ਜਿਸਦਾ ਨਤੀਜਾ ਉਲੰਘਣਾ ਹੋ ਸਕਦਾ ਹੈ

## ਮਾਲਫੰਕਸ਼ਨ ਇੰਡੀਕੇਟਰ ਐਲਈਡੀ (LED)ਲਾਈਟਾਂ ਦਾ ਕੀ ਅਰਥ ਹੈ?

ਖੱਬੀ ਹਰੀ ਲਾਈਟ ਠੇਸ ਹੋਈ ਚਾਹੀਦੀ ਹੈ – ਜੀਪੀਐਸ (GPS) ਸਹੀ
 ਸੱਜੀ ਸੰਤਰੇ ਦੀ ਰੋਸ਼ਨੀ ਜਾਂ ਤਾਂ 3 ਹੈਲੀ ਅਤੇ 1 ਲੰਬੀ ਝਪਕਈ ਚਾਹੀਦੀ ਹੈ ਜਾਂ ਸਾਲਿਡ ਸੰਤਰੀ - ਸਰਵਰ ਨਾਲ ਜੁੜਿਆ
 ਜੇ ਸੱਜੀ ਸੰਤਰੀ ਲਾਈਟਾਂ ਹੈਲੀ ਝਪਕ ਰਹੀਆਂ ਹਨ ਜਾਂ ਸਿਰਫ ਤੇਜ਼ ਝਪਕ ਰਹੀਆਂ ਹਨ - ਨਾ ਸਿਮ ਰੱਖਣਾ ਜਾਂ ਗਲਤ
 ਕਿਰਪਾ ਕਰਕੇ ਆਪਣੇ ਜੰਤਰ ਦੀ ਕਿਸੇ ਵੀ ਗਲਤ ਰੋਸ਼ਨੀ ਲਈ ਆਪਣੇ ਰਿਗਬੋਟ ਗਾਹਕ ਸਹਾਇਤਾ ਵਿਅਕਤੀ ਨਾਲ ਸੰਪਰਕ ਕਰੋ